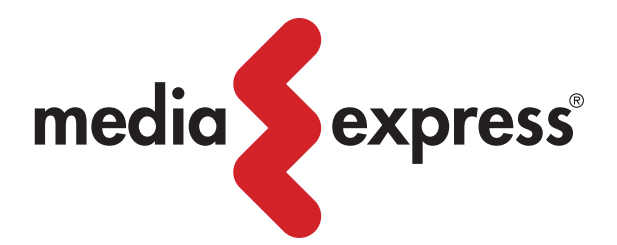

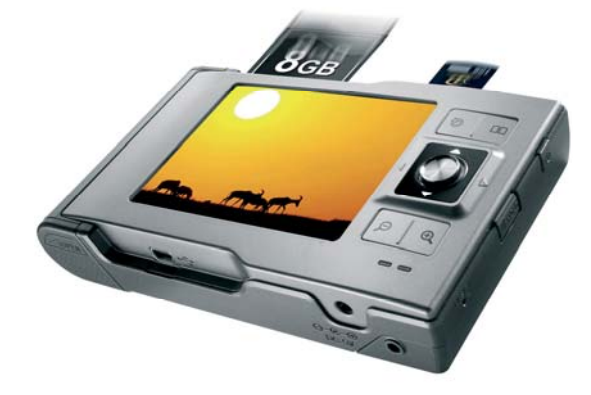

# MEDIA-EXPRESS VP5500 FOTO ALBUM FOTO ARCHIVIO DIGITALE Guida Utente

Rev.B

### Attenzione, Sicurezza, e Introduzione.

### **Uso Corretto**

Usare il prodotto in accordo con quanto scritto in questo manuale.

#### Guida alla Manutenzione

Questo prodotto non è impermeabile e non dovrebbe essere riposto in luoghi dove la temperatura superi i 60°C (°F100).

### Guasti e Rotture

Il prodotto deve essere maneggiato con la dovuta cura ed attenzione, può subire danni in caso di urti o shock da impatto.

### Manutenzione e Riparazione

Consultare personale tecnico qualificato prima di richiedere e/o procedere a qualsiasi riparazione o sostituzione.

### Connessione con altre apparecchiature

Quando collegate questo prodotto con altri dispositivi come PC o Notebook è consigliabile leggere attentamente i manuali per una piena comprensione delle procedure di collegamento. Non connettere questa unità con prodotti non compatibili o a connessioni sconosciute. Il fornitore non è responsabile del danneggiamento del prodotto o di qualunque altro dispositivo come conseguenza di un collegamento improprio.

### Gentile Cliente,

Grazie per aver acquistato FOTO ALBUM.

1. Prima di utilizzare il FOTO ALBUM, si dovrà caricare la batteria

Livello di carica della batteria Batteria Scarica : (Rosso) Ricarica: (Giallo) Batteria Carica: (verde)

1-2. Tenere FOTO ALBUM collegato all'alimentatore di corrente mentre si è connessi al computer.

1-3. Assicurarsi che il disco rigido o partizione è già formato FAT32 sistema.

1-4. Controllare <u>www.vosonic.com</u> per scaricare i nuovi aggiornamenti del firmware che offrono nuove funzioni e caratteristiche migliorate.

#### ATTENZIONE

In nessun caso dovrete cercare di riparare l'unità senza autorizzazione, in quanto ciò renderà nulla la garanzia. Non aprire l'unità in quanto vi è il rischio di scosse/scariche elettriche.

#### **Certificazioni FCC**

Questa apparecchiatura è stata testata e trovata conforme ai limiti per un dispositivo digitale di Classe B, ai sensi della Parte n. 15 delle norme FCC. Questi limiti sono stati concepiti per fornire una ragionevole protezione contro interferenze dannose in un'installazione residenziale. Questa apparecchiatura genera, utilizza e può irradiare energia a radiofrequenza e, se non installato e utilizzato in conformità con le istruzioni, può causare interferenze dannose alle comunicazioni radio. Tuttavia, non vi è alcuna garanzia che tali interferenze non si verifichino in una particolare installazione. Se questa apparecchiatura provoca interferenze dannose alla ricezione radio o televisiva, che può essere determinata da accendendo o spegnendo l'unità, l'utente è incoraggiato a provare a correggere l'interferenza da parte di una o più delle seguenti misure:

- Riorientare o riposizionare l'antenna di ricezione.
- Aumentare la distanza tra l'unità e il ricevitore.
- Collegare l'apparecchiatura a una presa su un circuito diverso da quello a cui è collegato il ricevitore.
- Consultare il rivenditore o un tecnico esperto per aiuto.

### INFORMAZIONI IMPORTANTI SULLA GARANZIA

- Per ridurre il rischio di incendi o scosse elettriche, non esporre questo apparecchio a pioggia, liquidi o umidità. Softeam e non avrà alcun obbligo di riparazione, sostituzione o il rimborso fino a quando il cliente restituisce il prodotto difettoso a Softeam presso il suo magazzino.

- Le riparazioni e le sostituzioni non si applicano a unità che sono state in modo trattate in modo abusivo, riparati senza autorizzazione, o se l'unità è stata usata dalla sua destinazione d'uso.

- Qualsiasi prodotto sostitutivo può essere nuovo o come nuovo, a condizione che la funzionalità sia almeno pari a quella del prodotto sostituito.

Softeam e non è responsabile per qualsiasi tipo di dati memorizzati su prodotti restituiti, si prega pertanto di fare un salvataggio (backup) di tutti i dati prima di spedire l'unità. La garanzia limitata e per gli accessori (batteria inclusa), è valido solo per 6 mesi a decorrere dalla data di acquisto. Tutte e le riparazioni fuori garanzia sono a discrezione di Softeam e sono a pagamento. Si prega di contattare il proprio rivenditore o Softeam per spese di preventivo.

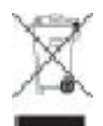

#### Istruzioni per lo smaltimento secondo la Direttiva RAEE

Smaltire questo prodotto solo in un contenitore previsto per la raccolta municipale di rifiuti separata. Uno smaltimento improprio può inquinare l'ambiente ed essere pericoloso per la salute delle persone. Per informazioni sui centri di raccolta locali rivolgersi alle autorità \_ locali competenti per lo smaltimento dei rifiuti.

# Contenuto

- Foto Album
- Cavo USB
- Borsa
- Manuale Inglese e Guida in Italiano
  Alimentatore (100-240V auto 5V)

# Specifiche

| Visualizzazione<br>Foto      | JPEG: Baseline YUV<br>TIFF: 1 and 8 bits grayscale, 8 bits<br>indexed-color, 8 and 16 bits true<br>color<br>BMP: Monochrome, 8 bits indexed-<br>color, RGB, RLE8<br>GIF<br>RAW: controllare la lista aggiornata<br>su sito: www.yosonic.com |  |  |
|------------------------------|----------------------------------------------------------------------------------------------------|--|--|
| Memorie<br>Supportare        | Compact Flash Card<br>Memory Stick® (MS)<br>SD High Capacity (SDHC)<br>Secure Digital Card (SD)<br>MultiMedia Card (MMC) Mini-SD<br>(with adapter)<br>RS-MMC (Con adattatore)<br>MS Duo (Con adattatore),<br>MS Pro Duo (Con adattatore).   |  |  |
| Interfaccia<br>Disco interno | 2.5" Hard Disk (SATA Interface)                                                                                                    |  |  |
| Capacità Disco<br>Interno    | 80GB ~ 250GB                                                                                                    |  |  |
| Display                      | 3.5" TFT LCD ,320x240 pixels , retro illuminazione regolabile                                                                                                    |  |  |
| Interfaccia                  | USB 2.0                                                                                                    |  |  |
|                              | 5V/2.5A DC IN, Batterie Li-ion 3.7V<br>1900 mAh<br>(NP-100 compatibile)<br>*La batteria può essere ricaricara<br>fino a circa 500 volte<br>*Il tompo di copia dipondo dalla                                                                 |  |  |
| Alimentazione                | <ul> <li>All tempo di copia dipende dalla<br/>velocità del disco e dalla velocità<br/>della schede di memoria e dal tipo e<br/>dimensione del file.</li> <li>*La vita della batteria può variare</li> </ul>                                 |  |  |

|            | dall'utilizzo dell'unità.             |
|------------|---------------------------------------|
| Dimensioni | 13.5x7.5x2.2mm (L x A x P)            |
| Peso       | 290g (includendo 2.5" HDD & batteria) |

| System OS | Windows® XP and Windows® 2000 SP3 above<br>without driver<br>Linux kernal 2.4 above without driver<br>Mac OS 10.0.1 above without driver<br>Windows Vista<br>Note: VP5500 doesn't support Windows® 2000 SP1 ,<br>SP2 , please upgrade to SP3 or above. |
|-----------|----------------------------------------------------------------------------------------------------|
|-----------|----------------------------------------------------------------------------------------------------|

# 2. II Foto Album

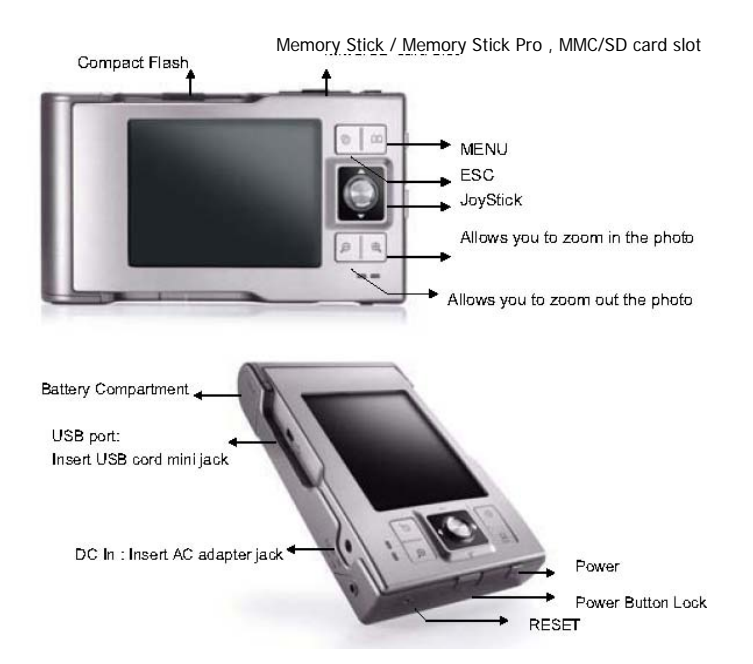

| Descrizione veloce delle funzioni            |
|----------------------------------------------|
| Enter : Esegue la selezione corrente prendi  |
| il JoyStick                                  |
| Rotate: Questa funzione foto ha effetto solo |
| in modalità di riproduzione                  |
| Direction icon: Usa il JoyStick per          |
| spostare in alto la selezione                |
|                                              |
| [MENU] Modalità di esegui e di sistema di    |
| selezione                                    |
|                                              |
| [ESC] Uscita e indietro                      |
| Consente di ingrandire la foto               |
| Questa funzione Foto sotto effetto la        |
| modalità di riproduzione.                    |
| ľ                                            |
| Consente di ridurre le foto.                 |
| Questa funzione ha effetto in modalità di    |
| riproduzione.                                |
|                                              |
|                                              |
|                                              |
|                                              |

### 3. Come usare Foto Album

#### 3-1. Accensione

1) Caricare le batterie

Prima di utilizzare per la prima volta, caricare la batteria completamente per 4 ore.

### 2) Spegnimento

Premere il pulsante di alimentazione

- a. La luce verde si accenderà e il sistema operativo inizierà.
- b. Per spegnere l'unità, premere a lungo il tasto di accensione per più di 2 secondi.

3) la connessione del computer di Windows XP o superiore Mac OS/X

| leed to in<br>levice as | stall any drivers .Windows will automatically detect your following figure. |
|-------------------------|-----------------------------------------------------------------------------|
| Hard Disk D             | rives                                                                       |
| Local Disk (C:          | ) Local Disk (E:) Local Disk (F:) VQSONIC (I:)                              |
| Devices wit             | h Removable Storage                                                         |
|                         |                                                                             |
| J.                      |                                                                             |
| 31/2 Floppy<br>(A:)     | CD-RW Drive Removable Removable<br>(D:) Disk (G:) Disk (H!)                 |

Il tuo MAC OS/X deve avere il supporto per le periferiche di archiviazione di massa. Il FOTO ALBUM sarà automaticamente riconosciuto come periferica di archiviazione di massa (Hard Drive) e montata sul desktop.

È ora possibile utilizzare FOTO ALBUM come qualsiasi altro disco rigido esterno.

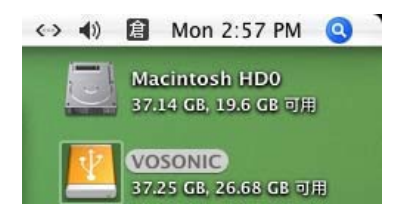

### 3-2 . Connessione USB:

FOTO ALBUM quando inizia la connessione al computer, la modalità USB verrà visualizzata sullo schermo.

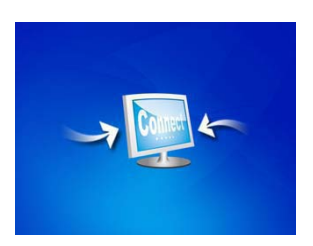

Durante il trasferimento di file in modalità PC- USB NON SI POTRA:

1. 1. Staccare il cavo USB

2. 2. Rimuovere le schede di memoria dallo Slot, altrimenti vi può essere una possibilità di perdita o e danneggiamento dei dati e dei componenti inseriti.

\* Al fine di evitare qualsiasi un calo della batteria, si raccomanda di mantenenere collegato l'alimentatore di rete. \* Non utilizzare porte USB indirette tramite periferiche (come ad esempio tastiere) o con un Hub USB non alimentato.

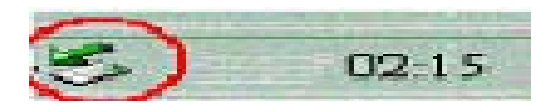

**Attenzione** : per computer con sistema operativo Windows, fare clic sulla barra di sistema e rimuovere l'icona e attendere fino a quando non viene visualizzato un messaggio di scollegare il cavo USB.

#### 3-3. Il download o la modifica del file sul PC:

a. Accendere il FOTO ALBUM

b. Collegare il FOTO ALBUM e PC con il cavo USB fornito

c. Fare doppio clic sull'icona "Risorse del computer" icona, il sistema operativo per visualizzare 3 icone che identificano il tipo di supporto corrispondente. (vedere la connessione del computer)

d. È quindi possibile leggere, scrivere, copiare, cancellare e rimuovere i dati dal PC.

Nota: FOTO ALBUM utilizza il file system FAT32, la dimensione massima di un singolo file è di solito limitata a 2G.

Se hai intenzione di scaricare un file su 2G, si potrebbe creare una partizione NTFS per questo, però, non è possibile vedere la partizione NTFS sul FOTO ALBUM in "stand-alone".

Saperne di più il vostro partizionamento e la formattazione di opzioni, si prega di collegamento a http://support.microsoft.com/kb/313348/en-us

# 4. Configurazione

Per configurare il vostro Foto Album selezionate sullo schermo con il Joystick "Opzioni" e premerlo

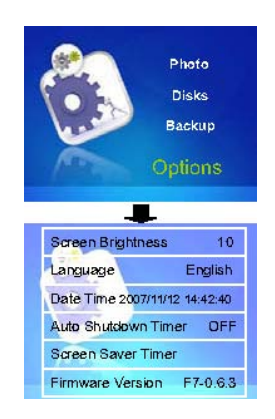

# 1) Lingua:

Questa versione può impostare per l'inglese, giapponese, coreano, spagnolo, tedesco, francese, italiano, portoghese, cinese, thailandese, russo (Si prega di attendere per 3 secondi per il caricamento di lingua)

# 2) Timer di spegnimento automatico:

Per regolare l'impostazione premere il Joystick, questa impostazione può essere modificata da 0 a 30 minuti. Scorrere verso il basso per diminuire il valore tempo, scorrere verso l'alto per aumentare il valore di tempo.

# 3) Data Ora:

Per regolare l'impostazione premere il Joystick. Scorrere verso il basso per diminuire il valore, scorrere verso l'alto per aumentare il valore.

#### 4) la luminosità dello schermo:

Usando il pulsante Joystick, è possibile modificare la retroilluminazione dello schermo LCD

Spingere verso il basso per diminuire l'impostazione del valore, spingere verso l'alto per aumentare valore di impostazione.

# 5) Screen Saver Timer:

Per regolare l'impostazione premere il Joystick, questa impostazione può essere passata da 0 a 180 secondi. Scorrere verso il basso per diminuire il tempo valore, scorrere verso l'alto per aumentare il valore di tempo. Lo schermo si spegne quando lo screensaver è fuori timer, Premere un tasto qualsiasi per attivare nuovamente lo schermo.

# 5. Copia di Schede di Memoria su Foto Album

Nota: Si prega di inserire la scheda di memoria con la parte anteriore della scheda di memoria di fronte al LCD.

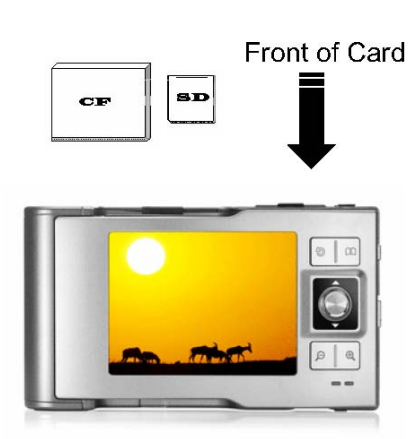

**NOTA**: Si prega di inserire e rimuovere con attenzione la scheda di memoria da ciascuno slot. Quando una scheda di memoria è inserita, sistema automatico per visualizzare un menu che chiede "Nessuna azione", "Backup completo" o "Photo Backup".

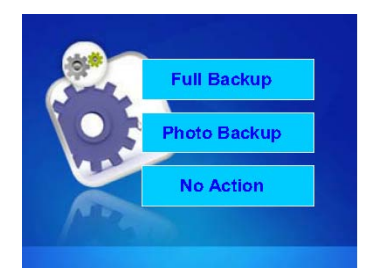

Selezionare con il joystick e Selezionare.

### 1) Backup completo

Copia sul disco interno del Foto Album, nella cartella di "backup" l'intero contenuto della scheda di Memoria ( cartelle e sottocartelle incluse.

#### 2) Photo Backup

Il Photo Backup permette di ricercare rapidamente le immagini digitali da salvare solo la sottocartella che le contiene.

#### 3) NO Action

Non fa nulla riporta al menu precedente

NOTA: Si prega di assicurarsi di avere la cartella DCIM (Digital Camera Image) su scheda di memoria.

Conferma del operazione di copia

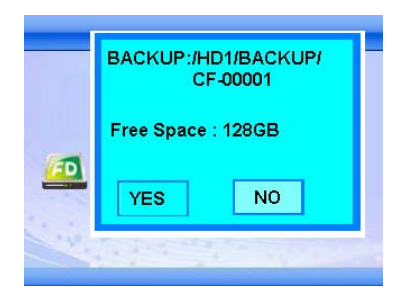

Visualizzazione del numero e tipo di file trasferiti

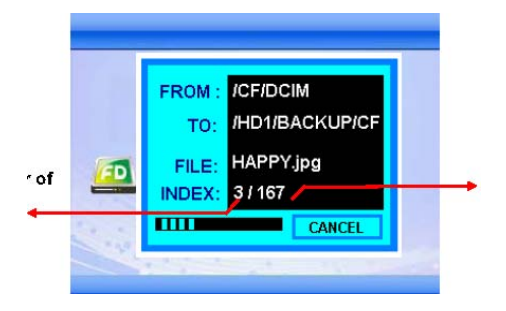

Processo di copia in atto

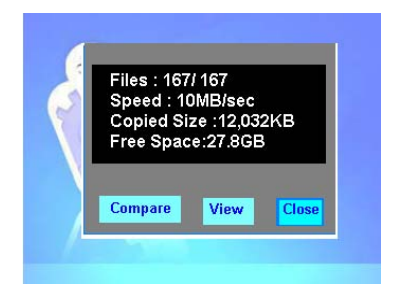

**Compare**:La funzione comparazione consente di verificare se il file copiati sono esattamente corrispondente con il contenuto della scheda di memoria.

View: permette di visualizzare rapidamente i file copiati.

Quando la stessa scheda è stata inserita e copiata due volte, le cartelle sono state create, FOTO ALBUM non sovrascrivere la cartella, ma ne crea un'altra.

Tutti i file trasferiti da ogni scheda di memoria vengono memorizzati sulla cartella Backup in numericamente, con il nome di "CF0000", "CF0001", "CF0002," CF0003 " . Per interrompere il trasferimento dei dati, è sufficiente premere il joystick o ESC Pulsanti.

Se un compare un errore di visualizzazione, ti invitiamo a eseguire lo "ScanDisk" o "Riformattare" il Disco o la scheda di memoria.

### 6. Selezione e spostamenti

Appena sotto la barra di stato è possibile visualizzare il percorso della cartella che si sta visualizzando.

| EPSN0002.JPG  | 1.4M |
|---------------|------|
| EPSN0003. JPG | 1.4M |
| EPSN0004. JPG | 1.3M |
| EPSN0005 JPG  | 1.2M |

#### **File Browser**

Ci sono tre tipi di viste per sfogliare le cartelle o file (vedi *view mode*) È possibile ordinare i rapidamente i diversi tipi di file dello schermo indica quali tipi di oggetti sono stati selezionati.

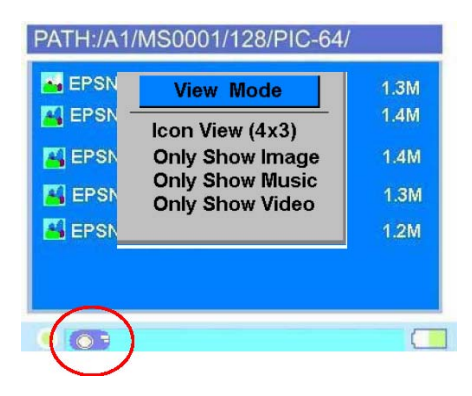

È possibile visualizzare i numeri totali di cartelle / file e la dimensione totale della cartella corrente comprese le sue sottocartella visualizzate direttamente sul barra di fondo

| EPSN0002 JPG    | 1.4M |
|-----------------|------|
| EPSN0003. JPG   |      |
|                 | 1.4M |
| 📕 EPSN0004. JPG | 1.3M |
| 📕 EPSN0005 .JPG | 1.2M |

# 7. Copia e Cancellazione file e Cartelle

Sotto lo schermo in modalità browser, è possibile copiare, incollare o eliminare i file da una posizione nella struttura di file a un altro. Basta premere pulsante menu per selezionare la modalità. Per terminare la selezione, è sufficiente premere il pulsante joystick.

s Joystick button.

# 8. Visualizzazione Foto

Entrate nel menu Foto

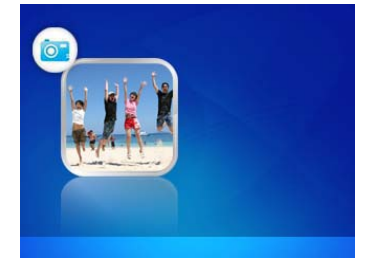

# Modalità di visualizzazione:

Ci sono tre tipi di visualizzazioni per sfogliare le tue foto: Premere pulsante del menu Visualizza e selezionare la modalità.

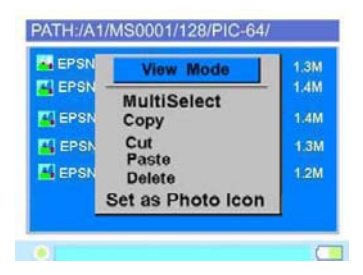

# Elenco: Icona Vedi (3x2):

Lo schermo mostrerà tutte foto con gruppi di immagini in elenco di 8 foto. Oppure con anteprima di tutte le immagini JPEG nel gruppo bancario di 6 foto.

| PATH:/A1/MS0001/128/PI | C-64/        | PATH:/A1/MS | 0001/128/PI | IC-64/    |
|------------------------|--------------|-------------|-------------|-----------|
| EPSN0001 JPG           | 1.3M<br>1.4M | 44          | did         | di di     |
| EPSN0003. JPG          | 1.4M         | 1.1         | 11          | 11        |
| EPSN0004. JPG          | 1.3M         | -           | -           | -         |
| EPSN0005.JPG           | 1.2M         | £É.         | ££          | <i>tt</i> |
| •                      |              | 0           |             | C         |

#### Icona Vista (4x3)

La schermata di visualizzazione d'anteprima di tutte le immagini JPEG in un gruppo di 12 foto.

| PATH:/A1/ | MS0001/1 | 128/PIC-6 | 4/ |
|-----------|----------|-----------|----|
| 11        | 33       | <b>11</b> | ££ |
| 11        | 11       | 41        | 11 |
| 11        | 11       | 41        | 11 |
|           |          |           |    |

# **Multi Selezione**

La multi selezionare la funzione consente di scegliere una serie di foto, premere Menu e selezionare [multiselect] modalità (II cursore diventerà verde)

- a. Utilizzare il joystick per scegliere i file che si desidera spostare. (Il cursore diventerà rosso)
- b. Quindi premere Menu per selezionare la modalità che si desidera spostare i file. (vedere Copia, Elimina)

# Copia

- a. Utilizzare il joystick per evidenziare il file che si desidera copiare.
- b. Premere Menu [COPIA], quindi premere il pulsante joystick
- a. Il messaggio "copiato negli appunti" verrà visualizzato sullo schermo, quindi premere il pulsante joystick.
- b. Utilizzare il joystick per trovare la cartella o il percorso che si desidera incollare.
- c. Premere Menu per selezionare [Incolla], quindi premere il pulsante joystick
- a. Si chiederà "Incolla dal clipboard?" Utilizzare il joystick per rispondere Sì o No.
- b. Fai clic su "Sì", la copia verrà eseguita.

# Eliminare

- a. Utilizzare il joystick per trovare il file che si desidera eliminare.
- b. Premere Menu per selezionare [Elimina] modalità Joystick premere il pulsante
- Si chiederà "Eliminazione di ...", utilizzare il joystick per rispondere Sì o No.

#### Imposta come foto Icona

Scorrere fino al file JPG specifico che si desidera e premere il pulsante menu a trovare il pulsante "Imposta come icona Photo", quindi premere il joystick.

Questa funzione solo sotto effetto file JPG.

# Mostra EXIF e istogramma (se il vostro file immagine contengono i dati EXIF):

Fare clic sul file JPG specifici che si desidera visualizzare e premere INVIO, quindi premere il pulsante menu. Selezionare [Impostazioni di visualizzazione] e premere INVIO.

Trova la [Visualizza EXIF] e premere INVIO per visualizzare le informazioni sul file come otturatore, diaframma, condizione flash, lunghezza focale, e altre informazioni sull'immagine.

# Slide Show:

Fare clic sul file JPG specifici che si desidera visualizzare e premere menu per selezionare la modalità Slide Show.

Impostazione Diapositiva Intervallo:

- a. Tenere premuto il joystick e premere il pulsante a sinistra per diminuire l'intervallo di tempo
- b. Tenere premuto e premere il pulsante joystick verso destra per aumentare l'intervallo di tempo

# ZOOM IN / OUT DISPLAY

a. È possibile utilizzare [+] o [-] pulsanti di zoom in / out la foto.

b. Utilizzare il joystick per spostare il pulsante a destra e/o sinistra, in alto e in basso.

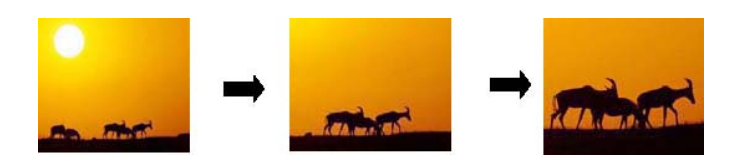

#### **ROTATE DISPLAY**

È possibile premere il pulsante joystick per ruotare l'immagine in senso orario o in senso anti-orario direzione.

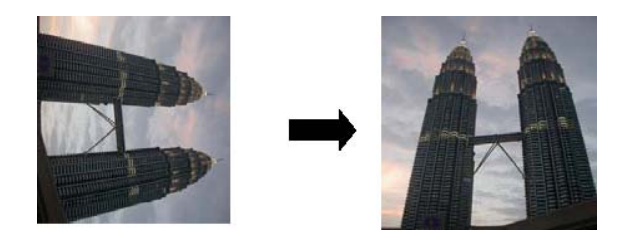

#### 9. Ricarica Batteria

1) Per caricare la batteria, collegare la spina dell'adattatore AC a DC 5V in dotazione. Quando l'indicatore LED di alimentazione si spegne, indica che le batterie sono completamente cariche.

2) Si prega di utilizzare la batteria Vosonic originale 1900mAh 3.7V ricaricabile al litio

# 10. Segnali di Errore

- 1) Quando il messaggio di errore copia compare sullo schermo, vi può essere una possibilità di corruzione dei dati o la scheda di memoria è danneggiata, si prega di riformattare la scheda di memoria.
- 2) Se l'unità viene chiusa o bloccata incautamente, è possibile premere il [reset] pulsante che si trova sul lato destro per spegnere l'unità principale.
- 3) Quando l'unità opera tramite con USB-PC, mentre le batterie sono scariche un errata visualizzazione si può verificare durante il funzionamento, se ciò dovesse accadere, scollegare il cavo USB e premere il pulsante [reset] pulsante.

#### 11. Disco Rigido interno

1) Per mantenere il vostro disco rigido sempre con buone performance operative, si consiglia di eseguire periodicamente "ScanDisk" e l'utilità di "deframmentazione dischi".

**NOTA**: Se il disco rigido contiene già dati, il è necessario fare un salvataggio (BACKUP) dei dati prima delle operazioni, perché quando si partiziona e/O formatta un disco rigido, tutti i dati presenti nella partizione vengono eliminati in modo permanente.

2) Al fine di garantire sufficiente spazio libero è disponibile, scorrere fino al Hard Drive, premere Menu e utilizzare il joystick per controllare la quantità di spazio libero.

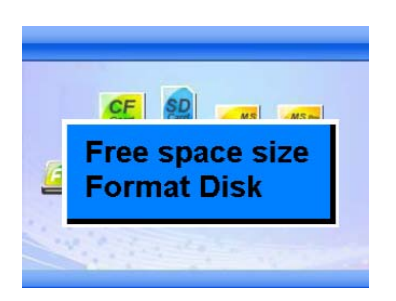

3) Hard Disk deve essere formattato in formato FAT-32, il formato NTFS non è compatibile con questa funzione.

**Nota:** Win 2K / Win XP non è in grado di sostenere il formato 30G sopra Hard Drive al formato FAT.

4) Per formattare il disco rigido senza l'ausilio del PV, posizionarsi sul HD e premere il tasto Menu e scegliere opzione